#### Výzva na účasť v on-line výberovom konaní Psychiatrická nemocnica Michalovce, n. o. 1200 - Rekonštrukcia 5. NP obj. 01-Monoblok

## Pozvánka

Dovoľujeme si Vás pozvať na účasť vo výberovom konaní, ktoré sa uskutoční formou on-line elektronickej nákupnej aukcie na adrese <u>https://archiv31-pnmi.proebiz.com</u> dňa **27. 05. 2014 10:00**.

V prípade Vášho záujmu si preštudujte zadávacie podmienky, predmet, priebeh a Pravidlá online výberových konaní PROe.biz a vyplňte Prihlášku, ktorú nájdete v časti Prihláška tejto Pozvánky.

Účastníkom bude po prihlásení zaslaný desať miestny prístupový kľúč.

### Michalovce, dňa: 12. 05. 2014 09:08

Psychiatrická nemocnica Michalovce, n. o. Miloslav Kolesár telefón: +421 905 621 014 / +421 566 818 105 e-mail: <u>kolesar@pnmi.sk</u>

## Predmet

Predmetom on-line výberového konania sú tieto položky:

| Poradie | Názov položky                                                                                                    | MJ  | Množstvo |
|---------|----------------------------------------------------------------------------------------------------|-----|----------|
| 001.    | Rekonštrukcia 5. NP obj. 01 - Monoblok<br>Prílohy:<br>[ 01 - Pôdorys 5.NP - starý stav.dwg ] [ 01 - Pôdorys<br>5.NP - starý stav.pdf ] [ 02 - Pôdorys 5.NP - starý stav<br>- búracie práce.dwg ] [ 02 - Pôdorys 5.NP - starý stav -<br>búracie práce.pdf ] [ 03 - Pôdorys 5.NP - nový<br>stav.dwg ] [ 03 - Pôdorys 5.NP - nový stav.pdf ] [ 04 -<br>výpis okien a dverí.pdf ] [ Výkaz<br>výmer final 12 05 2014.xlsx ]<br>Pozn. 1:<br>Táto položka bola označená ako nezapočítateľná.<br>Znamená to, že uvedenú ponuku položky nebude<br>systém započítavať do celkovej sumy účastníka. |     |          |
| 002.    | 3 - Zvislé a kompletné konštrukcie                                                                                                    | kpl | 1.00     |
| 003.    | 6 - Úpravy povrchov, podlahy, výplne                                                                                                    | kpl | 1.00     |
| 004.    | 9 - Ostatné konštrukcie a práce                                                                                                    | kpl | 1.00     |
| 005.    | 711 - Izolácie proti vode a vlhkosti                                                                                                    | kpl | 1.00     |

| 006. | 721 - Vnútorná kanalizacia                | kpl | 1.00 |
|------|-------------------------------------------|-----|------|
| 007. | 722 - Vnútorný vodovod                    | kpl | 1.00 |
| 008. | 725 - Zariaďovacie predmety               | kpl | 1.00 |
| 009. | 763 - Konštrukcie-drevostavby             | kpl | 1.00 |
| 010. | 766 - Konštrukcie stolárske               | kpl | 1.00 |
| 011. | 767 - Konštrukcie doplnk. kovové stavebné | kpl | 1.00 |
| 012. | 771 - Podlahy z dlaždíc keramických       | kpl | 1.00 |
| 013. | 776 - Podlahy povlakové                   | kpl | 1.00 |
| 014. | 781 - Obklady z obkladačiek a dosiek      | kpl | 1.00 |
| 015. | 783 - Nátery                              | kpl | 1.00 |
| 016. | 784 - Maľby                               | kpl | 1.00 |

Každú vloženú cenu je NUTNÉ POTVRDIŤ STLAČENÍM KLÁVESY ENTER!

V prípade, že administrátor povolil funkciu **komentáre**, má účastník možnosť vložiť ku každej položke alebo voliteľnej podmienke dodatočnú informáciu, tzv. komentár. Vloženie vykonáte tak, že kliknete na názov položky alebo podmienky v "e-aukčnej sieni". Potom sa otvorí nové okno s detailom položky a v ňom je tlačidlo "Pridať komentár". Po stlačení tlačidla už môžete vpisovať text alebo priložiť prílohu(y).

## Voliteľné podmienky:

# Prílohy

- 1. príloha pozvánky <u>SP\_Rekonštrukcia 5.NP\_04\_2014.docx</u>
- 2. príloha pozvánky <u>ZoD\_návrh\_final.docx</u>
- 3. príloha pozvánky <u>Výkaz výmer\_final.xlsx</u>

# Kritériá

## 1. CENA:

Rozhoduje najnižšia cena bez DPH za rekonštrukciu 5. nadzemného poschodia

cenu stanoviť podľa obdržaného Výkazu-Výmeru /V-V/

1.1 Ponúkaná cena bez DPH musí byť uchádzačom stanovená ako **konečná a záväzná** pre zhotovenie diela, uchádzačom spracovanej a v elektronickej aukcii vysúťaženej ponuky. Táto cena musí zohľadňovať všetky náklady, ktoré budú v súvislosti so zákazkou účtované / včítane dopravy, montáže a prípadných ďalších nákladov a poskytnutých zliav/. Uchádzač ručí za úplnosť cenovej ponuky a ceny ním zadané sú garantované do doby uzatvorenia zmluvy o dielo, najneskôr však do 30.11.2014

1.2 Obstarávateľ požaduje oceniť všetke položky

## 2. PLATOBNÉ PODMIENKY:

Splatnosť faktúr do 30 dní.

## **3. DODACIE PODMIENKY:**

Termín ukončenia stavebných prác je do 30.11.2014

### 4. PODMIENKY ÚČASTI:

Súťažného kola sa môže zúčastniť len uchádzač, ktorý do dátumu medzi\_kola t.j. **19. 05. 2014 10:00** predloží:

4.1. doklady podľa súťažných podmienok

4.2. ocenený výkaz - výmer

## 5. OSTATNÉ PODMIENKY:

- účastníci budu súťažiť v elektronickej aukcii:

- vyhlasovateľ si vyhradzuje právo uplatniť v primeranej miere ustanovenia § 44 Zákona 25/2006 Z.z. v platnom zneni.

 vyhlasovateľ si vyhradzuje právo odmietnuť všetky predložené ponuky, súťaž zrušiť alebo vyhlásiť ďalšie kolo. Vyhlasovateľ je povinný všetkým účastníkom prípadné zmeny okamžite oznámiť.

 ponuky môžu byť konfrontované s porovnávacou cenou, vychádzajúcou z vnútornej kalkulácie vyhlasovateľa. Táto porovnávacia ponuka je stanovená pred zahájením súťaže a je v jej priebehu nemenná.

## Priebeh

Výberové konanie prebehne formou elektronickej nákupnej aukcie. Po prihlásení sa účastníka do výberového konania, mu bude zaslaný desaťmiestny prístupový kľúč.

#### Zadávacie kolo

**25. 04. 2014 10:00** bude sprístupnený e-aukčný portál pre zadávanie vstupných ponúk, pričom každý účastník vidí iba svoju ponuku. V tomto kole môžu uchádzači uskutočniť obhliadku miesta a predmetu obstarávania – zákazku, v čase o od 27.3.2013 až 5.4. 2013 vždy o 10,00 hod. vždy po telefonickom dohovore na č. t. 0566818105. / p. Kolesár, Ing. Halajčík / Pri obhliadke miesta a predmetu zákazky, každý účastník dostane Výkaz – Výmer, ktorý po ocenení a podpísaní štatutárom je vstupnou ponukou do elektronickej aukcie. V tomto kole môžu účastníci svoje ponuky ľubovoľne meniť

#### Medzikolo

Od 19. 05. 2014 10:00 do 27. 05. 2014 10:00 prebehne Medzikolo, ktoré slúži na:

- kontrolu splnenia podmienok účasti
- formálnu kontrolu ponúk zo strany vyhlasovateľa.

Počas trvania Medzikola účastníci nemôžu svoje ponuky meniť.

#### Súťažné kolo

**27. 05. 2014 10:00** bude on-line výberové konanie začaté a všetkým účastníkom sa zobrazí najnižšia cenová ponuka (pri každej položke). V priebehu **15 min.** majú jednotliví účastníci možnosť svoje ponuky ešte upravovať (iba smerom dole). Nová cenová ponuka položky

nemôže byť zhodná s aktuálnou minimálnou cenou.

#### Minimálny krok zníženia cenovej ponuky

Jednotkovú cenu je možno znižovať minimálne o **50.00 EUR**. (Minimálny krok zníženia jednotkovej ceny je vo vzťahu k ponuke účastníka.)

#### Maximálny krok zníženia cenovej ponuky

Jednotkovú cenu je možno znižovať maximálne o **50.00 %**. (Maximálny krok zníženia jednotkovej ceny je vo vzťahu k minimálnej cene danej položky.)

#### Predlžovanie

Súťažné kolo bude predĺžené o 2 min. pri akejkoľvek zmene ceny v posledných 2 min.

#### Platnosť prístupových kľúčov

Prístupové kľúče expirujú po **30** dňoch od ukončenia výberového konania. Po tejto dobe už nebude možné sa do e-aukčnej siene prihlásiť. Pokiaľ máte záujem o vytlačenie Vášho protokolu o účasti v e-aukcii a histórie e-aukčného prípadu, odporúčame vytlačenie vykonať hneď po skončení e-aukcie.

Vyhlasovateľ má právo, v prípade potreby, rozhodnúť o individuálnom predĺžení, respektíve ukončení elektronického výberového konania.

## Kontakty

Vyhlasovateľom výberového konania je: Psychiatrická nemocnica Michalovce, n. o. Stráňany 071 01 Michalovce Slovenská republika

Všetky otázky o predmete elektronického výberového konania Vám zodpovie: Miloslav Kolesár telefón: +421 905 621 014 / +421 566 818 105 e-mail: kolesar@pnmi.sk

Realizáciou elektronického výberového konania bola poverená spoločnosť: Psychiatrická nemocnica Michalovce, n. o. Stráňany 071 01 Michalovce Slovenská republika

Všetky otázky o technickom zabezpečení elektronického výberového konania Vám zodpovie administrátor: **Miloslav Kolesár** telefón: +**421 905 621 014 / +421 566 818 105** e-mail: <u>kolesar@pnmi.sk</u>

## Prihláška

Pre účasť v elektronickom výberovom konaní je nutné vyplniť prihlášku, ktorú si môžete zobraziť <u>TU</u>.

Účastníkom po prihlásení bude zaslaný desať miestny prístupový kľúč.

**Skontrolujte si pred prihlásením nastavenie Vášho internetového prehliadača.** Pre správnu funkciu je nutné mať v prehliadači zapnuté cookies. Viac informácií nájdete v záložke **Návod**.

### Návod

#### TECHNICKÉ NÁROKY E-AUKČNÉHO SW PROE.BIZ

Váš počítač musí byť pripojený k Internetu. Pre bezproblémovú účasť je nutné mať v počítači nainštalovaný jeden z podporovaných webových prehliadačov:

- Microsoft Internet Explorer verzie 6.0 a vyšší (doporučujeme IE 7.0)

- Mozilla Firefox 2.0 a vyšší

Ďalej je nutné mať v prehliadači zapnuté cookies. Návod, ako cookies vo webovom prehliadači povoliť, nájdete na <u>http://support.proebiz.com/</u> v časti Nastavenia.

### AKO SA PRIHLÁSITE DO ELEKTRONICKÉHO VÝBEROVÉHO KONANIA

V sekcii **PRIHLÁŠKA** tejto pozvánky kliknite na **TU**. Dostanete sa do svojho prihlasovacieho formulára. Tu vyplňte požadované údaje, potvrďte súhlas s Pravidlami online výberových konaní PROe.biz a prihlášku odošlite. Týmto je Vaša firma prihlásená do elektronického výberového konania.

Súčasťou Prihlášky je zvolenie prístupového mena a hesla (min. dĺžka mena aj hesla je 8 znakov). Pomocou týchto údajov môžete následne (po doručení kľúča) vstúpiť do e-aukčnej siene. Odporúčame Vám zvoliť si zapamätateľné meno aj heslo, nepoužívajte, prosím, medzery ani diakritické znaky (č, ž, á, atď.).

Svoje prihlasovacie údaje si zapamätajte!

#### AKO VSTÚPIŤ DO E-AUKČNEJ SIENE?

Pre vstup do e-aukčnej siene použite internetový odkaz (adresu) v časti **POZVÁNKA** tejto pozvánky. Kliknutím na ňu sa Vám otvorí internetový prehliadač na adrese e-aukčnej siene vyhlasovateľa. Bude potrebné zadať prístupové údaje (meno, heslo – zvolíte si sami v prihláške a kľúč – bol Vám doručený e-mailom po vyplnení prihlášky). Pokiaľ tieto údaje zadáte správne (heslo aj kľúč sú skryté), prebehne autentifikácia a otvorí sa Vám e-aukčná sieň. Desať miestny kľúč môžete kopírovať (napr. pomocou kláves Ctrl+C) z e-mailu a následne vložiť do príslušného políčka (Ctrl+V). Do e-aukčnej siene sa nedá vstúpiť pred začiatkom e-aukcie (začiatkom býva obvykle zadávacie kolo).

V prípade akýchkoľvek komplikácií kontaktujte, prosím, administrátora. Kontakt naňho nájdete v časti **KONTAKTY**.

### AKO SA Z E-AUKČNEJ SIENE ODHLÁSIŤ?

Odhlásenie preveďte pomocou tlačidla LOGOUT, ktoré sa nachádza v pravom hornom rohu

e-aukčnej siene. Pokiaľ odhlásenie prevediete zatvorením okna internetového prehliadača, do e-aukčnej siene sa bude možné znovu prihlásiť až za 1 minútu.

## ČO MÔŽETE V ZADÁVACOM KOLE?

Zadávacie kolo slúži na zadanie vstupných cenových ponúk a voliteľných podmienok. V tomto kole si môžete prehliadnuť a vyskúšať prácu v e-aukčnom prostredí. Zvlášť sa sústreď te na čas do konca kola. Tento časový údaj sa mení obvykle v rozmedzí 3 - 5 sekúnd (pokiaľ do ukončenia kola ostáva menej než 24 hodín). Pokiaľ sa tak nedeje, pravdepodobne máte prerušené spojenie a bude potrebné sa do e-aukčnej siene znovu prihlásiť.

V tomto kole je Vašou povinnosťou zadať vstupné cenové ponuky. Každú vloženú cenu je **NUTNÉ POTVRDIŤ STLAČENÍM KLÁVESY ENTER!** V Zadávacom kole je možné ceny aj voliteľné podmienky ľubovoľne meniť a upravovať. Uvidíte iba svoje cenové ponuky. Pokiaľ je názov položky podčiarknutý, kliknutím naňho sa Vám zobrazí poznámka k položke (obvykle ďalšie upresňujúce informácie, príp. fotka, príloha, apod.).

Voliteľné podmienky zadávajte kliknutím na riadok danej podmienky v pravom stĺpci (pokiaľ nie je podmienka vyplnená, je zobrazené v danom políčku slovo "Zmenit" alebo je políčko prázdne).

# ČO MÔŽETE V SÚŤAŽNOM KOLE?

V Súťažnom kole už môžete upravovať svoje cenové ponuky iba smerom nadol (nákupné online výberové konanie) alebo naopak iba smerom nahor (predajné on-line výberové konanie).

Vaša nová cenová ponuka položky nemôže byť zhodná s aktuálnou minimálnou (v prípade nákupných výberových riadení) resp. maximálnou cenou (pre predajné výberové riadenia).

V priebehu on-line výberového konania prosím sledujte:

čas do konca kola - jeho zmena potvrdzuje Váš kontakt s e-aukčným systémom.
V prípade, že sa čas zastaví, stlačte klávesu F5 pre obnovenie zobrazenia siene.
komunikácie s administrátorom - nástroj pre komunikáciu s administrátorom. Tu môžete on-line komunikovať s administrátorom.

Celý priebeh on-line výberového konania od odoslania pozvánok až po ukončenie je zaprotokolovaný do histórie. Všetky prevádzané operácie sú zaznamenávané s presnosťou na sekundy. Po ukončení on-line výberového konania Vám bude ponúknutá možnosť zobrazenia histórie a protokol Vašej účasti.

Súťažné kolo býva obvykle predlžované. Bližšie informácie o predĺžení nájdete v časti **PRIEBEH**.

### V PRÍPADE TECHNICKÝCH PROBLÉMOV V PRIEBEHU ON-LINE VÝBEROVÉHO KONANIA SA OBRACAJTE NA ADMINISTRÁTORA. SPOJENIE NAŇHO NÁJDETE V ČASTI KONTAKTY.